## Kurzanleitung

# mypackage

### In 4 Schritten zum fertigen Paket

### Schritt 1

Registrieren Sie sich kostenlos. Legen Sie die gewünschte Anwendung in Ihren Warenkorb. Sie können uns auch zunächst kostenlos testen. Mit Ihrer Registrierung erhalten Sie das Paket "Adobe Reader 15" gratis, indem Sie es Ihrem Warenkorb hinzufügen.

#### Schritt 2

Laden Sie sich den Wizard (unter "Kostenlose Tools") kostenfrei auf Ihren lokalen Arbeitsplatz. Sie nutzen auch hier Ihre mypackage-Login Daten. Der Wizard kommuniziert über diese mit dem Webportal, so dass Sie Ihre Konfigurationen später im Portal einsehen und von dort auch wieder bearbeiten können.

#### Schritt 3

Authentifizieren Sie sich im Wizard mit Ihren mypackage-Login Daten, durchlaufen Sie alle Schrit-

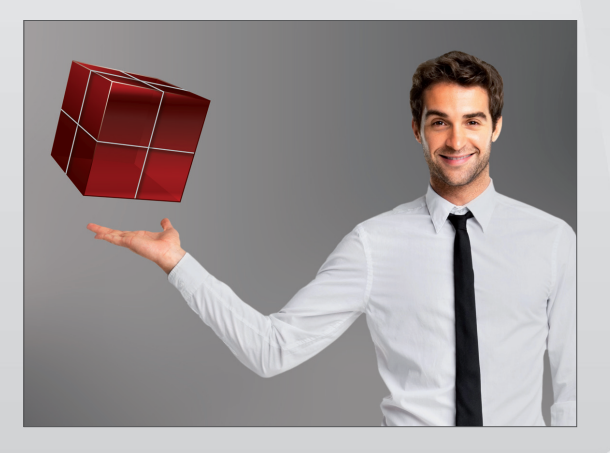

mypackage

te in wenigen Minuten und nehmen Sie die gewünschten Konfigurationen vor.

#### Schritt 4

Erstellen Sie das Paket auf Knopfdruck und speichern Sie die fertige MSI-Datei automatisch im Paketverzeichnis Ihrer eingesetzten Softwareverteilung.

#### Ihre Ansprechpartnerin

Kim von Polheim

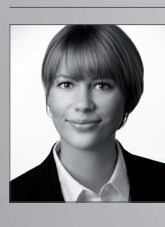

Account Manager 0228 - 9727 677 Kim.vonPolheim@cebicon.de